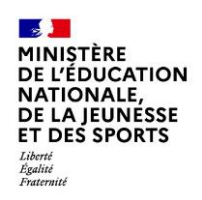

Diffusion Nationale avr. 2021

# **Affelnet-Lycée**

# 2021 - Saisie des vœux en établissement - Suivi des saisies TS

Affelnet-Lycée 2021 - Saisie des voeux en établissement - Suivi des saisies TS Diffusion Nationale avr. 2021

#### Utilisateurs préconisés :

- Chef d'établissement
- Enseignant
- Administration : Personnel du Rectorat (SAIO)

## **1 GÉNÉRALITÉS**

Cette fonctionnalité permet au chef d'établissement de suivre simplement la saisie des vœux Téléservice pour chacun des élèves. Chaque jour, les établissements verront les vœux saisis la veille sur le TSA. Cette page est en lecture seule uniquement. Elle n'est disponible que pour les établissements du palier 3ème.

#### **2** CONSULTER LE SUIVI DES SAISIES TS

Pour accéder à la liste de suivi des saisies Téléservice :

• Si le chef d'établissement est responsable de plusieurs établissements, il doit choisir celui sur lequel il veut travailler. Il passera sur un écran de sélection de l'établissement en cliquant sur le lien « Suivi des saisies TS »

du menu « *Saisie des vœux en établissement* ». Une aide à la saisie est disponible via le bouton ?

- Si le chef d'établissement n'a qu'un seul établissement, il accède directement à la liste des adresses à traiter en cliquant sur le lien « *Suivi des saisies TS* » du menu « *Saisie des vœux en établissement* ».
- L'administration doit saisir l'établissement auquel elle veut accéder. Une aide à la saisie est disponible via le bouton ?.

Il faut se rendre dans l'option de menu :

Saisie des voeux en établissement puis St

Suivi des saisies TS

En haut de la page, l'identification de l'établissement est rappelée (identifiant, type, dénomination complémentaire et ville).

Si l'établissement a uniquement des élèves du palier 2nde, le message ci-dessous s'affiche :

Erreur de saisie : Cette fonctionnalité n'est pas disponible, votre établissement ne scolarisant pas d'élèves en 3EME

Tous les élèves du palier 3ème de l'établissement sont affichés, même ceux ne possédant pas de vœux Téléservice.

Pour chaque élève, les informations suivantes sont affichées :

- Les pictogrammes 🔯 et 🖄 permettent d'afficher ou de masquer les vœux saisis sur le Téléservice Affectation, lorsqu'il y en a,
- L'INE,
- Le nom et prénom(s),
- La classe,
- La formation d'origine et les options lorsqu'il y en a,
- Le nombre de vœux saisis dans le Téléservice,
- Le pictogramme indique que l'élève a formulé des vœux en 2-GT sans qu'aucun ne soit dans son lycée de secteur,
- Le pictogramme 🔼 indique que l'élève possède à la fois de vœux Téléservice et des vœux Affelnet,

Affelnet-Lycée 2021 - Saisie des voeux en établissement - Suivi des saisies TS

- La date et l'heure de la dernière mise à jour des vœux réalisée sur le Téléservice,
- Le nom et le prénom du responsable qui a fait la mise à jour sur le Téléservice.

Des tris **T** peuvent être effectués sur toutes les colonnes sauf l'INE et le nom/prénom du responsable. Par défaut, les élèves sont triés par date de dernière mise à jour afin de voir les modifications les plus récentes en début de liste.

Lorsqu'un filtre est actif, le bouton **Filtrer** apparaît sur fond rose accompagné de la mention "UN FILTRE EST ACTIF".

| Suivi des saisies Téléservice                      |   |                  |           |                                                             |             |                        |                         |  |
|----------------------------------------------------|---|------------------|-----------|-------------------------------------------------------------|-------------|------------------------|-------------------------|--|
| 055 COLLEGE                                        |   |                  |           |                                                             |             |                        |                         |  |
| INE                                                |   | Nom prénom(s) ▲▼ | Classe ▲▼ | Formation AV                                                | Nb voeux ▲▼ | Dernière mise à jour 🔺 | Responsable mise à jour |  |
| 80 🎸                                               | D | B. F.            | 3 3       | 3EME 3EME                                                   | 15          | 02/04/2021 09:49       | B L                     |  |
| 80 🎸                                               | В | B S              | 3 3       | 3EME 3EME                                                   | 9           | 02/04/2021 09:24       | B A                     |  |
| <b>V</b> 09                                        | G | B. M             | 34        | 3EME 3EME                                                   | 9 🛕         | 02/04/2021 09:01       | B N                     |  |
| 09                                                 | Н | A C              | 3 3       | 3EME 3EME                                                   | 0           |                        |                         |  |
| 09                                                 | Н | Α Α              | 31        | 3EME 3EME                                                   | 0           |                        |                         |  |
| 08                                                 | 3 | BE               | 3 4       | 3EME 3EME                                                   | 0           |                        |                         |  |
| 09                                                 | н | B N              | 34        | 3EME 3EME                                                   | 0           |                        |                         |  |
| 09                                                 | В | B R              | 3 2       | 3EME 3EME                                                   | 0           |                        |                         |  |
| 09                                                 | к | B L              | 3 4       | 3EME 3EME<br>LCALA LANGUES ET CULTURES DE L'ANTIQUITE LATIN | 0           |                        |                         |  |
| 89 élément(s) K < Page : 1 / 4 M Accéder à la page |   |                  |           |                                                             |             |                        |                         |  |
|                                                    |   |                  |           |                                                             |             | Filtrer Exporter       | Imprimer Fermer         |  |

Figure 1 Suivi des saisies TS.

Le clic sur le pictogramme Permet l'affichage en détail des vœux saisis sur le Téléservice. Pour chaque vœu, les informations suivantes sont affichées :

- Le rang du vœu,
- Le pictogramme pour identifier le code de l'offre de formation,
- Le pictogramme 🔐 pour identifier l'établissement lié à l'offre,
- Le pictogramme kan pour identifier le détail de la formation.

| Suivi des saisies Téléservice |   |           |               |           |                               |         |                                                                      |  |                                                                      |                                                           |                                   |                         |  |
|-------------------------------|---|-----------|---------------|-----------|-------------------------------|---------|----------------------------------------------------------------------|--|----------------------------------------------------------------------|-----------------------------------------------------------|-----------------------------------|-------------------------|--|
| is College                    |   |           |               |           |                               |         |                                                                      |  |                                                                      |                                                           |                                   |                         |  |
| INE                           |   |           | Nom prénom(s) | <b>AV</b> | CI                            | asse ▲▼ | Formation                                                            |  |                                                                      | Nb voeux ▲▼                                               | Dernière mise à jour              | Responsable mise à jour |  |
| 80 🎸                          |   | D         | B F           |           | 3                             | 3       | 3EME 3EME                                                            |  |                                                                      | <b>A</b> 15                                               | 02/04/2021 09:49                  | B L                     |  |
| <b>60 </b>                    |   | В         | B S           |           | 3                             | 3       | 3EME 3EME                                                            |  |                                                                      | 9                                                         | 02/04/2021 09:24                  | B. A                    |  |
| 09                            |   | G         | B. M          |           | 3                             | 4       | 3EME 3EME                                                            |  |                                                                      | 9 🛕                                                       | 02/04/2021 09:01                  | B N                     |  |
|                               | 1 | =10<br>≁  | АРР           | ıAı       | 057<br>CFA                    |         |                                                                      |  | bac                                                                  | pro Réparation des ca                                     | rrosseries                        |                         |  |
|                               | 2 | = L<br>*~ | 08            | ıAı       | 088<br>LP                     |         | CAP METIERS MODE CHAPELIER-MODISTE                                   |  |                                                                      |                                                           |                                   |                         |  |
|                               | 3 | =L<br>~   | 05            | ıAı       | 055<br>LP                     |         |                                                                      |  | САР                                                                  | Boulanger                                                 |                                   |                         |  |
|                               | 4 | =12<br>*~ | 62            | ıAı       | 062<br>Lycée professionnel    |         |                                                                      |  | CAP Ferronnier d'art                                                 |                                                           |                                   |                         |  |
|                               | 5 | :L<br>~   | 59            | ıAı       | 059<br>Lycée professionnel    |         |                                                                      |  | 2 2NDPRO ARTISANAT ET METIERS D'ART 2NDE COMMUNE                     |                                                           |                                   |                         |  |
|                               | 6 | : L<br>*~ | 59            | ıAı       | 059<br>Ecole supérieure       |         | 2NDE SECONDE GENERALE ET TECHNOLOGIQUE<br>CREATION ET CULTURE-DESIGN |  |                                                                      |                                                           |                                   |                         |  |
|                               | 7 | =L<br>~   | 62            | ıAı       | 062<br>Lycée                  |         |                                                                      |  | 2NDE SECONDE GENERALE ET TECHNOLOGIQUE<br>CREATION ET CULTURE-DESIGN |                                                           |                                   |                         |  |
|                               | 8 | :L<br>~   | 62            | ıAı       | 062<br>Lycée professionnel    |         |                                                                      |  | 2ND                                                                  | 2NDPRO METIERS ETUDES MODELISATION NUMERIQUE 2NDE COMMUNE |                                   |                         |  |
|                               | 9 | =L<br>~   | 05            | IAI       | 050<br>Établissement régional |         |                                                                      |  | CAP                                                                  | Menuisier fabricant de                                    | e menuiserie, mobilier et agencem | ent                     |  |

Figure 2 Détail des saisies pour un élève.

Tant que l'intégration finale des vœux issus du Téléservice Affectation n'a pas été réalisée, ces vœux ne sont pas disponibles dans le menu "Saisie des vœux en établissement > Saisie des vœux" et par conséquent, ils ne peuvent pas être modifiés par les établissements.

#### Affelnet-Lycée 2021 - Saisie des voeux en établissement - Suivi des saisies TS

### **3** FILTRER LE SUIVI DES SAISIES TS

Pour filtrer le suivi des saisies TS, il faut cliquer sur le bouton Filtrer depuis l'écran de suivi des saisies TS.

Un filtre est possible sur :

- L'INE,
- Le nom de l'élève,
- Le prénom de l'élève,
- La classe,
- La formation d'origine,
- Le vœu de l'académie, une aide à la saisie est disponible via l'icône ?,
- La voie d'orientation,
- Le vœu 2GT sans lycée de secteur.

| Sélection des critères pour l'affichage des élèves |                  |  |  |  |  |  |
|----------------------------------------------------|------------------|--|--|--|--|--|
| 055 COLLEGE                                        |                  |  |  |  |  |  |
| INE                                                | Commençant par 👻 |  |  |  |  |  |
| Nom                                                | Commençant par 👻 |  |  |  |  |  |
| Prénom                                             | Commençant par 👻 |  |  |  |  |  |
| Classe                                             | •                |  |  |  |  |  |
| Formation en cours                                 |                  |  |  |  |  |  |
| Voeu de l'académie                                 | 2                |  |  |  |  |  |
| Voie d'orientation                                 | ▼                |  |  |  |  |  |
| Voeu 2GT sans lycée de secteur                     | <b>•</b>         |  |  |  |  |  |
| Valider Annuler                                    | Fermer           |  |  |  |  |  |

Figure 3 Filtrer le suivi des saisies TS.

Clic sur le bouton Valider : prise en compte de critères de sélection. Clic sur le bouton Annuler : retour à la liste en désactivant les critères de sélection. Clic sur le bouton Fermer : retour à la liste sans modification de filtre.

#### **4** IMPRIMER / EXPORTER LE SUIVI DES SAISIES TS

Pour imprimer le suivi des saisies TS, il suffit de cliquer sur le bouton (Imprimer) (se référer à la fiche "Généralités"). L'impression crée un fichier téléchargeable au format PDF.

Si des critères de sélection sont actifs, ils apparaissent en haut de la première page.

Chaque élève est représenté par une ligne avec fond jaune. Si l'élève dispose de vœux Téléservice saisis, ces derniers sont détaillés à la suite de l'élève dans une ligne complémentaire.

Pour exporter le suivi des saisies TS sous forme d'un tableau Sylk, il suffit de cliquer sur le bouton (Exporter) (se référer à la fiche "Généralités").

Ce fichier de type slk pourra être ouvert avec un logiciel tableur (Excel de MicroSoft, Calc de Open Office).